#### مراحل نصب برنامه حضور و غياب (Winkart)

در این متن قصد داریم تا مراحل نصب و راه اندازی نرم افزار حضور و غیاب شرکت علم و صنعت را توضیح دهیم.

#### ۱ برنامه Winkart

جهت نصب و راه اندازی برنامه Winkart، باید برنامه SQL Server بر روی سیستم شما نصب باشد. برنامه حضور و غیاب Winkart با دو صورت تک کاربره و چندکاربره به مشتریان ارائه می شود. در ادامه طریقه راه اندازی هر یک از آنها توضیح داده شده است.

قابل توجه است که برای استفاده از برنامه، به قفل سخت افزاری و یا مجوز نرم افزاری نیازی دارید.

**نکته**: در صورت بروز هر گونه مشکل در استفاده از قفل سخت افزاری و یا مجوز نرم افزاری به "مستند فعالسازی برنامه های تحت ویندوز" مراجعه شود.

# ۱,۱ نصب و راه اندازی برنامه Winkart(تک کاربره)

در صورتی که شما نسخه تک کاربره برنامه را تهیه کرده اید، کافی است تا برنامه SQL Server و برنامه Vinkart را نصب کنید. برای نصب برنامه به صورت زیر عمل کنید:

**توجه**: می توانید برنامه SQL Server و برنامه Winkart را بر روی دو سیستم مجزا نصب کنید و لزومی بر نصب این دو برنامه بر روی یک سیستم وجود ندارد.

**مرحله اول:** ایتدا بر روی فایل "Setup" برنامه کلیک کنید. صفحه ای مطابق شکل مقابل نمایش داده می شود. در این صفحه گزینه "Next " را انتخاب کنید.

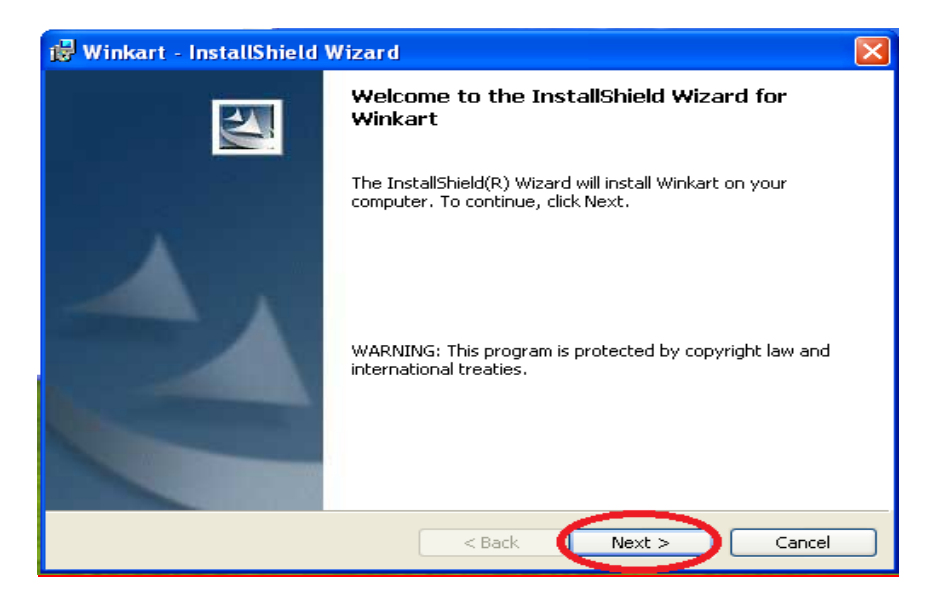

مرحله دوم: در این مرحله می توانید مشخص کنید که چه کاربرهایی می توانند با این برنامه کار کنند. در صورتی که گزینه" Anyone who uses this computer" را انتخاب کنید، همه کاربرها می توانند از طریق این سیستم، با برنامه Winkart کار کنند. در صورتی که می خواهید تنها یک کاربر بتواند به سیستم متصل شود، نام کاربری وی را در قسمت "User Name " وارد کنید و گزینه "Only for me" را انتخاب کنید. در انتها بر روی دکمه "Next" کلیک کنید.

| 🕼 Winkart - InstallShield Wizard                              | $\mathbf{X}$ |
|---------------------------------------------------------------|--------------|
| Customer Information                                          |              |
| Please enter your information.                                |              |
| User Name:                                                    |              |
| Test                                                          |              |
| Organization:                                                 |              |
| EOS                                                           |              |
|                                                               |              |
|                                                               |              |
| Install this application for:                                 |              |
| <ul> <li>Anyone who uses this computer (all users)</li> </ul> |              |
| Only for me (Test)                                            |              |
|                                                               |              |
| InstallShield                                                 |              |
| < Back (I N                                                   | ext > Cancel |

**مرحله سوم:** در این مرحله می توانید با استفاده از دکمه "Change" مسیری که می خواهید برنامه در آن نصب شود را مشخص کنید. سپس گزینه "Next" را انتخاب کنید.

| 🔀 Winkart                     | t - InstallShield Wizard 🛛 🔀                                                                 |
|-------------------------------|----------------------------------------------------------------------------------------------|
| <b>Destinati</b><br>Click Ne> | on Folder<br>At to install to this folder, or click Change to install to a different folder. |
|                               | Install Winkart to:<br>C:\Program Files\Elmosanat\Winkart\<br>Change                         |
| InstallShield -               | < Back Next > Cancel                                                                         |

**مرحله چهارم:** در این مرحله، کافی است تا گزینه"Install" را انتخاب کنید. پس از انجام عملیات نصب، در صفحه ای که برای شما به نمایش در می آید، گزینه "Finish " را انتخاب کنید.

| 🖟 Winkart - InstallShield Wizard 🛛 🛛 🔀                                                                             |  |  |  |
|----------------------------------------------------------------------------------------------------|--|--|--|
| Ready to Install the Program                                                                                       |  |  |  |
| The wizard is ready to begin installation.                                                                         |  |  |  |
| If you want to review or change any of your installation settings, click Back. Click Cancel to<br>exit the wizard. |  |  |  |
| Current Settings:                                                                                                  |  |  |  |
| Setup Type:                                                                                                    |  |  |  |
|                                                                                                    |  |  |  |
| Destination Folder:                                                                                                |  |  |  |
| C:\Program Files\Elmosanat\Winkart\                                                                                |  |  |  |
| User Information:                                                                                                  |  |  |  |
| Name: Test                                                                                                    |  |  |  |
| Company: EOS                                                                                                    |  |  |  |
|                                                                                                    |  |  |  |
| InstallShield                                                                                                    |  |  |  |
| < Back Install Cancel                                                                                              |  |  |  |

**مرحله پنجم:** بعد از انجام عملیات نصب ، به مسیر نصب برنامه بروید. بر روی فایل Winkart.Exe راست کلیک کرده و گزینه"Send to desktop" را انتخاب کنید. بدین ترتیب می توانید آیکون برنامه را بر روی Desktop خود مشاهده کنید. بر روی آیکون برنامه کلیک کنید تا برنامه اجرا شود.

مرحله ششم: در این مرحله به مسیر نصب برنامه Winkart رفته و فایل Winkart.ini را با استفاده از Notepad باز کنید. در این فایل مشخصات زیر را وارد کنید:

- DongleIP: در این قسمت باید IP سیستمی که سرویس قفل بر روی آن نصب شده است، مشخص شود. در صورتی که برنامه سرویس قفل و برنامه کاربردی بر روی یک سیستم نصب شده اند، ۱۲۷,۰۰,۰۱را در این قسمت وارد کنید.
- DonglePort: برنامه در حالت پیش فرض از طریق پورت ۱۷۵۹۰ با سرویس قفل ارتباط برقرار می کند. اما در صورتی که سرویس قفل را بر روی پورت دیگری تنظیم کرده باشید، باید شماره پورت تعریف شده را در این قسمت وارد کنید.
- DongleTimeOut در حالت پیش فرض، برنامه برای دریافت پاسخ از سرویس قفل حداکثر ۱۰ ثانیه منتظر می-مانند اما در برخی شرایط (مثل کندی شبکه) نیاز است که این زمان را افزایش دهید. برای این منظور می توانید حداکثر زمان انتظار برای دریافت پاسخ از سرویس قفل را در این قسمت به میلی ثانیه وارد کنید.

مرحله هفتم: برنامه را مجددا باز کنید. پیغام "امکان ارتباط با داده ها وجود ندارد" به شما نمایش داده می شود. این پیغام را تایید کنید و رمز عبور"۱" را وارد کنید. درپنجره باز شده، مسیری که می خواهید داده ها شما در آن ذخیره شود را مشخص کنید.(درصورتی که این مسیر را تغییر ندهید، پوشه داده ها، در مسیر پیش فرض ساخته می شود.)

**توجه:** رمز عبور پیش فرض برنامه عدد "۱" می باشد. با استفاده از این رمز می توانید وارد سیستم شوید.

**نکته**: در صورتی که نسخه برنامه شما <u>تک کاربره</u> باشد، ولی بخواهید آن را بر روی سیستمی که SQL Server بر روی آن نصب نشده است، نصب کنید، باید تنظیماتی که در ادامه برای نسخه چند کاربره بیان می شود را انجام دهید.

# ۱٫۲ نصب و راه اندازی برنامه Winkart(چندکاربره)

در صورتی که نسخه چند کاربره را تهیه کرده اید، باید برنامه را بر روی هر یک از سیستم ها نصب کنید و برای هر یک از آنها فایل Winkart.ini را تنظیم کنید. این مشخصات شامل موارد زیر می باشد:

- ServerName: در این قسمت نام Instance برنامه SQL Server را وارد کنید.
- UserName: نام کاربری که با آن وارد برنامه SQL Server می شوید را در این قسمت وارد کنید.
- DataBaseName: نام پایگاه داده برنامه می باشد که به صورت پیش فرض، این پایگاه داده با نام EOS ساخته می شود.
  - DIR: در این قسمت مسیر پوشه Data برنامه درج می شود.
  - DataNetPath : این قسمت مربوط به مسیر شبکه ای پوشه Data برنامه می باشد.
- BackupPath: در این قسمت مسیر فایل پشتیبانی برنامه مشخص می شود. می توانید در این قسمت نیز مسیر پوشه Data برنامه را درج کنید.
  - BackupNetPath این قسمت مربوط به مسیر شبکه ای فایل پشتیبانی برنامه می باشد.
- DongleIP: در این قسمت باید IP سیستمی که سرویس قفل بر روی آن نصب شده است، مشخص شود. در صورتی که برنامه سرویس قفل و برنامه کاربردی بر روی یک سیستم نصب شده اند، ۱۲۷,۰۰,۰۱ را در این قسمت وارد کنید.
- DonglePort: برنامه در حالت پیش فرض از طریق پورت ۱۷۵۹۰ با سرویس قفل ارتباط برقرار می کند. اما در صورتی که سرویس قفل را بر روی پورت دیگری تنظیم کرده باشید، باید شماره پورت تعریف شده را در این قسمت وارد کنید.
- DongleTimeOut: در حالت پیش فرض، برنامه برای دریافت پاسخ از سرویس قفل حداکثر ۱۰ ثانیه منتظر می-مانند اما در برخی شرایط (مثل کندی شبکه) نیاز است که این زمان را افزایش دهید. برای این منظور می توانید حداکثر زمان انتظار برای دریافت پاسخ از سرویس قفل را در این قسمت به میلی ثانیه وارد کنید.

## ۲ پاسخ به پرسش های شما

**سوال۱:** در صورتی که پس از نصب برنامه، حروف با زبان فارسی نمایش داده نشود، چه راه حلی پیشنهاد می شود؟ در این صورت باید زبان ویندوز خود را به فارسی تغییر دهید.

در صورتی که از ویندوز XP استفاده می کنید: به Control Panel رفته و در قسمت XP رفته و در قسمت Control Panel
 در صورتی روان ویندوز خود را به فارسی تغییر دهید. برای این کار به صورت زیر عمل کنید:
 قدم اول: در زبانه "Advance" زبان را به فارسی تغییر دهید.
 قدم دوم: در زبانه "Regional Options" زبان فارسی را انتخاب کنید.

| Regional and Language Options 🛛 ? 🗙                                                                                                    |                                                                |   |  |  |
|----------------------------------------------------------------------------------------------------|----------------------------------------------------------------|---|--|--|
| Regional Options                                                                                                    | Languages Advanced                                             |   |  |  |
| - Standards and                                                                                                    | Standards and formats                                          |   |  |  |
| This option aff<br>dates, and tim                                                                                                    | ects how some programs format numbers, currencies,<br>e.       |   |  |  |
| Select an item                                                                                                    | to match its preferences, or click Customize to choose<br>ats: |   |  |  |
| Farsi                                                                                                    | Customize                                                      |   |  |  |
| Samples                                                                                                    | $\sim$                                                         |   |  |  |
| Number:                                                                                                    | 123,456,789.00                                                 |   |  |  |
| Currency:                                                                                                    | ریال ۱۲۳٬۴۵۶٬۷۸۹٬۰۰                                            |   |  |  |
| Time:                                                                                                    | ق.ظ 05:49:02                                                   |   |  |  |
| Short date:                                                                                                    | • */ 17/7 • 17                                                 |   |  |  |
| Long date:                                                                                                    | • */ 17/7 • 17                                                 |   |  |  |
| Location<br>To help services provide you with local information, such as news and<br>weather, select your present location:<br>United States |                                                                |   |  |  |
|                                                                                                    |                                                                |   |  |  |
|                                                                                                    | OK Cancel Appl                                                 | y |  |  |

**قدم سوم:** در صفحه جاری بر روی دکمه"Customize" کلیک کنید. صفحه ای مطابق شکل زیر نمایش داده می شود. در این صفحه، در قسمت"Digit Substitution"، "National " را انتخاب کنید. در انتها دکمه "Apply" را انتخاب کنید.

| Customize Regional Options 🛛 🔹 🛛 🛛 |                            |  |
|------------------------------------|----------------------------|--|
| Numbers Currency Time Date         |                            |  |
| Sample                             |                            |  |
| Positive: 178.409.444              | Negative: 1177.407.444,++- |  |
| Positive: 17864086449.++           | Negative: -۱۲۳٬۲۵۶٬۷۸۹٬۰۰  |  |
| Decimal symbol:                    |                            |  |
| No. of digits after decimal:       | ۲ 🗸                        |  |
| Digit grouping symbol:             |                            |  |
| Digit grouping:                    | 17824082449                |  |
| Negative sign symbol:              | •                          |  |
| Negative number format:            | 1,1-                       |  |
| Display leading zeros:             | +,¥                        |  |
| List separator:                    |                            |  |
| Measurement system:                | Metric                     |  |
| Standard digits:                   | • 1535084A9                |  |
| Digit substitution:                | National                   |  |
|                                    | Cancel Apply               |  |

در صورتی که از ویندوز Seven استفاده می کنید: به Control Panel رفته و در قسمت Region and رفته و در قسمت Control Panel
 در صورتی زیر عمل کنید: Language این کار به صورت زیر عمل کنید:
 قدم اول: در زبانه "Formats"، زیان ویندوز را "Persian" انتخاب کنید.

| 🐓 Region and Languag                                             | e X                      |  |  |
|------------------------------------------------------------------|--------------------------|--|--|
| Formats Location Keyboards and Languages Administrative          |                          |  |  |
| Format:                                                          |                          |  |  |
| Persian                                                          |                          |  |  |
|                                                                  |                          |  |  |
| <ul> <li>Date and time form</li> </ul>                           | nats                     |  |  |
| Short date:                                                      | MM/dd/yyyy               |  |  |
| Long date:                                                       | dddd, MMMM dd, yyyy      |  |  |
| Short time:                                                      | hh:mm tt                 |  |  |
| Long time:                                                       | hh:mm:ss tt              |  |  |
| First day of week:                                               |                          |  |  |
| What does the nota                                               | ation mean?              |  |  |
| Examples                                                         |                          |  |  |
| Short date:                                                      | ۲۰۱۲/۰۴/۱۲               |  |  |
| Long date:                                                       | الثلاثاء, ديسمبر ٢٠١٢,٠٢ |  |  |
| Short time:                                                      | ب.ظ 04:28                |  |  |
| Long time:                                                       | ب.ظ 04:28:59             |  |  |
|                                                                  | Additional settings      |  |  |
| Go online to learn about changing languages and regionarionmeter |                          |  |  |
| OK Cancel Apply                                                  |                          |  |  |

قدم دوم: سپس در صفحه جاری، گزینه "Additional Setting" را انتخاب کنید.

قدم سوم: صفحه ای به شکل زیر نمایش داده می شود. در این صفحه، در قسمت "Context"، "Use Native Digits" و را انتخاب کنید.

| 🛠 Customize Format                                                 |                       |           |                      |  |  |
|--------------------------------------------------------------------|-----------------------|-----------|----------------------|--|--|
| Numbers Cur                                                        | rrency Time Date      |           |                      |  |  |
| -Example-                                                          |                       |           |                      |  |  |
| Positive:                                                          | 123,456,789.00        | Negative: | 123,456,789.00-      |  |  |
| Positive:                                                          | ۱۳۳،۴۵۶،۷۸۹,۰۰        | Negative: | - ) \, \DS, VA9, + + |  |  |
| Decima                                                             | al symbol:            |           | <b>~</b>             |  |  |
| No. of                                                             | digits after decimal: | 2         | ▼                    |  |  |
| Digit grouping symbol:                                             |                       |           | · ·                  |  |  |
| Digit grouping: 123,456,789 -                                      |                       | 9 👻       |                      |  |  |
| Negative sign symbol:                                              |                       | -         | - •                  |  |  |
| Negative number format:                                            |                       | 1.1-      | 1.1-                 |  |  |
| Display leading zeros:                                             |                       | 0.7       | 0.7 👻                |  |  |
| List separator: ;                                                  |                       | ;         | ; •                  |  |  |
| Measurement system:                                                |                       | Metric    |                      |  |  |
| Standard digits:                                                   |                       | ۹ 👻       |                      |  |  |
| Use native digits:                                                 |                       |           |                      |  |  |
| Click Reset to restore the system default settings for Reset Reset |                       |           |                      |  |  |
|                                                                    | (                     | ОК        | Cancel Apply         |  |  |

قدم چهارم: سپس در صفحه جاری، به زبانه "Administrative" رفته و بر روی دکمه "Change System Locale" کلیک کنید . در فم باز شده زبان فارسی را انتخاب کرده و در انتها گزینه "Apply " را بزنید. بعد از انجام عملیات فوق، سیستم باید Restart شود.

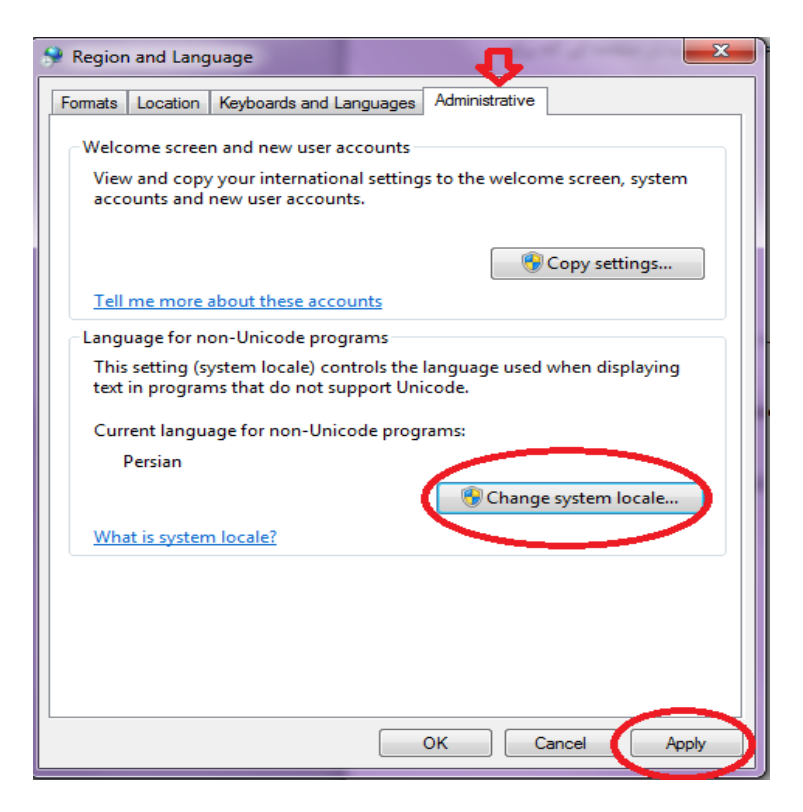

**سوال ۲:** در صورتی که بعد از نصب برنامه، پپغام "مسیر غلط است" به شما نمایش داده شود، چه راه حلی پیشنهاد می شود؟ در این صورت باید به مسیر نصب برنامه مراجعه کرده و فایل Winkart.ini را باز کنید. در این فایل مسیر پوشه Data را اصلاح کنید.

- DIR: در این قسمت مسیر پوشه Data برنامه درج می شود.
- DataNetPath : این قسمت مربوط به مسیر شبکه ای پوشه Data برنامه می باشد. در نسخه تک کاربره، می توانید
   مسیر پوشه Data برنامه را درج کنید.
- BackupPath: در این قسمت مسیر فایل پشتیبانی برنامه مشخص می شود. می توانید در این قسمت نیز مسیر پوشه Data برنامه را درج کنید.
- BackupNetPath این قسمت مربوط به مسیر شبکه ای فایل پشتیبانی برنامه می باشد. در نسخه تک کاربره، می توانید مسیر پوشه Data برنامه را درج کنید.

**سوال ۳**: درصورتی که پیغام "خطا در ارتباط با سرور" به شما نمایش داده شود، چه راه حلی پیشنهاد می شود؟ در این صورت باید به مسیر نصب برنامه مراجعه کرده و فایل Winkart.ini را باز کنید. در این فایل مشخصات سرور قفل خود را اصلاح کنید.

**سوال ۴:** در صورتی که پیغام"امکان ارتباط با داده ها وجود ندارد" به شما نمایش داده شود، جه باید کرد؟ در این صورت باید به مسیر نصب برنامه مراجعه کرده و فایل Winkart.ini را باز کنید. در این فایل نام سرور، نام کاربری و رمز عبور خود را اصلاح کنید.

- ServerName: در این قسمت نام Instance برنامه SQL Server را وارد کنید.
- UserName: نام کاربری که با آن وارد برنامه SQL Server می شوید را در این قسمت وارد کنید.
- DataBaseName: نام پایگاه داده برنامه می باشد که به صورت پیش فرض، این پایگاه داده با نام EOS ساخته می شود.